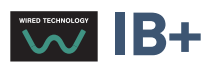

# Chronis & Soliris Smoove

## Interaktív működtetési utasítások

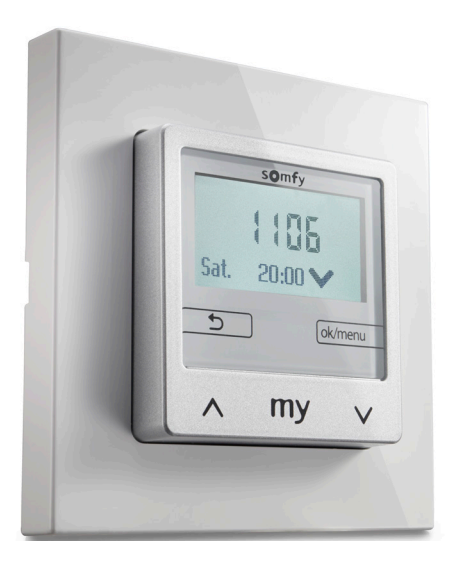

Chronis Smoove UNO Chronis Smoove UNO S Chronis Smoove IB+

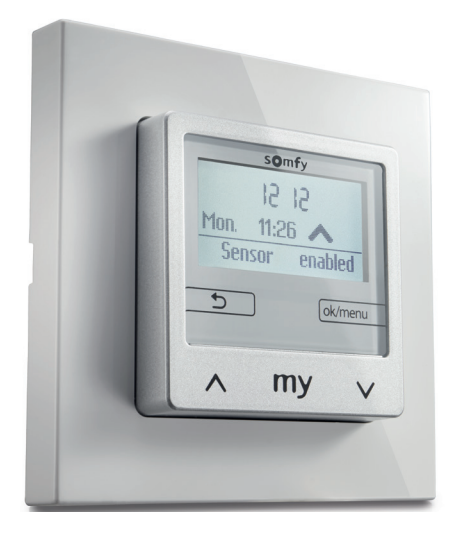

Soliris Smoove UNO Soliris Smoove IB+

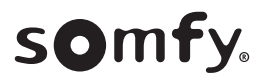

## ÜDVÖZLÉS

Köszönjük, hogy ezt a Somfy terméket választotta.

## Egyszerűen elegáns

A Somfy büszkén mutatja be Önnek két új termékcsaládját érintőgombos, vezetékes, automatikus vezérlésekkel, időtálló és elegáns kialakítással.

## Chronis Smoove Uno és IB+ termékcsalád:

Az időzítések ellenőrzés alatt tarthatók ezeknek a programóráknak köszönhetően, amelyek a motoros működtetésű berendezések (redőnyök, külső zsaluziák, külső árnyékolók) automatikus nyitását/ zárását biztosítják. Ezek a vezérlések 3-féle módon használhatók: Kézi módban, automatikus módban vagy jelenlét-szimuláció módban.

A Chronis Smoove UNO S és Chronis Smoove IB+ társítható io homecontrol® napérzékelőhöz.

## Soliris Smoove Uno és IB+ termékcsalád:

A beltér klímája szabályozható a motoros működtetésű berendezések (terasz napellenzők, belső árnyékolók, redőnyök, külső zsaluziák, külső árnyékolók) napfénytől vagy külső időjárási feltételektől (szél/eső) függő nyitására/zárására szolgáló automatizált rendszernek köszönhetően. Ezek a vezérlések 3-féle módon használhatók: Kézi módban, automatikus módban vagy jelenlét-szimuláció módban.

A Soliris Smoove UNO és Soliris Smoove IB+ társítható io homecontrol® napérzékelőhöz és egyéb vezetékes érzékelőkhöz (nap-/fény-, eső-, szélérzékelők).

#### Az UNO változatok egy motor vezérlésére szolgálnak.

Az IB+ változatok az IB+ motorvezérlő berendezésekhez vannak tervezve (1–3 csatorna).

## Interaktív működtetési utasítások

Ez a teljes körű kézikönyv tartalmazza azokat a működtetési utasításokat, amelyek lehetővé teszik az új Chronis & Soliris Smoove termékcsalád mind az 5 termékének optimális használatát:

- Chronis Smoove UNO
- Chronis Smoove UNO S
- Chronis Smoove IB+
- Soliris Smoove UNO
- Soliris Smoove IB+

Az egyes termékek azonos vagy specifikus funkcióinak megismeréséhez lásd a következő táblázatot: **Az 5 termék funkciói**: az egyes termékeken rendelkezésre álló funkciókat egy kis ikon jelzi.

**A tartalomjegyzék** bemutatja az 5 termék összes utasítását. Ha egy fejezet olyan funkciót mutat be, amely nem minden termékre vonatkozik, az érintett termékek a fejezet fejlécében vannak megadva.

#### A kézikönyv interaktív:

- Kattintson a Tartalomjegyzékben szereplő címekre vagy oldalszámokra azok közvetlen eléréséhez.
- Kattintson al Tartalomjegyzék Ipontra az oldalak alján, hogy visszatérjen a tartalomjegyzékre.

## TERMÉKEK ÉS FUNKCIÓK

## Az 5 termék funkciói

|            | Funkciók                                                                                   | Chronis<br>Smoove<br>UNO | Chronis<br>Smoove<br>UNO S                 | Chronis<br>Smoove<br>IB +      | Soliris<br>Smoove<br>UNO                             | Soliris<br>Smoove<br>IB +                   |
|------------|--------------------------------------------------------------------------------------------|--------------------------|--------------------------------------------|--------------------------------|------------------------------------------------------|---------------------------------------------|
| $\bigcirc$ | Heti program<br>+ előzetesen programozott napok                                            |                          |                                            |                                |                                                      |                                             |
|            | Háttérvilágítás                                                                            |                          |                                            |                                |                                                      |                                             |
|            | 1 csatorna                                                                                 |                          | 1105<br>5. 2005<br>3. 005<br>6. my v       |                                |                                                      |                                             |
|            | 1–3 csatorna                                                                               |                          |                                            |                                |                                                      |                                             |
|            | 2 utasítás/nap                                                                             |                          |                                            |                                |                                                      |                                             |
|            | 4 utasítás/nap                                                                             |                          |                                            |                                |                                                      |                                             |
|            | Jelenlét-szimuláció                                                                        |                          | 1105<br>50 1000<br>50 1000<br>50 1000      |                                |                                                      |                                             |
|            | Automatikus nyári/téli<br>időszámítás                                                      |                          |                                            |                                |                                                      |                                             |
|            | Naplemente (a vezérlésben)                                                                 |                          |                                            |                                |                                                      |                                             |
|            | Napfelkelte (a vezérlésben)                                                                |                          | 440<br>1105<br>50 2000<br>A 2000<br>A 2000 |                                |                                                      |                                             |
|            | Auto ettől kezdve:                                                                         |                          | 440<br>1105<br>50 2000<br>A 2000<br>A 2000 |                                |                                                      |                                             |
|            | Opcionális beállítások és másolás/<br>beillesztés egy eszközzel                            |                          | 1105<br>50 2000<br>2 30 2000<br>2 4 107 V  | ****<br>1105<br>*****<br>***** |                                                      |                                             |
|            | Homlokzati vezeték nélküli io<br>napérzékelő:<br>fényvédelem, napfelkelte és<br>naplemente |                          | - 135<br>1350<br>□ □ ■ ■ □<br>∧ ₩ ∨        | A PY V                         |                                                      |                                             |
|            | Napérzékelő (vezetékes):<br>fényvédelem, napfelkelte és<br>naplemente                      |                          |                                            |                                |                                                      | via<br>U 2<br>Den Antr<br>Den Gen<br>∧ NY ∨ |
|            | Esőérzékelő (csak vezetékes)                                                               |                          |                                            |                                |                                                      |                                             |
|            | Szélérzékelő (csak vezetékes)                                                              |                          |                                            |                                | 410<br>100<br>100<br>100<br>100<br>100<br>100<br>100 |                                             |

## TARTALOMJEGYZÉK

#### [Interaktív utasítások ]

Rákattinthat az egyes címekre a közvetlen elérésükhöz.

| 1. A FUNKCIÓK LEIRÁSA                                                           | 5  |
|---------------------------------------------------------------------------------|----|
| 1.1. UNO változatok – egy 230 V AC szimpla motor vezérlése                      | 5  |
| 1.2. IB+ változatok – a Smoove berendezések IB+ bemenettel történő vezérléséhez | 5  |
| 2. PROGRAMGOMB-FUNKCIÓK                                                         | 6  |
| 3. KIJELZŐ                                                                      | 7  |
| 4. ÜZEMBE HELYEZÉS                                                              | 8  |
| 4.1. Nyelv                                                                      | 8  |
| 4.2. Idő és dátum                                                               | 8  |
| 4.3. Termékek típusa                                                            | 8  |
| 4.4. Futási idő beáll.                                                          | 9  |
| 4.5. Nap-/fényérzékelő                                                          | 10 |
| 4.6. Szélérzékelő (Soliris változatok)                                          | 11 |
| 4./. Esoerzekelo (Soliris Valtozatok)                                           | 12 |
| 4.8. A Kezdeli bealilasok vege                                                  | 12 |
| 5. KÉZI MOZGATÁSI PARANCS                                                       | 13 |
| 6. GYORSMENÜ                                                                    | 14 |
| 6.1. Automatikus                                                                | 14 |
| 6.2. Auto innen                                                                 | 14 |
| 6.3. Szabadság mód                                                              | 15 |
| 6.4. Manuális                                                                   | 15 |
| 6.5. Beállítások                                                                | 15 |
| 7. BEÁLLÍTÁSOK MENÜ                                                             | 16 |
| 7.1. Programidőzítő / Ciklusidők                                                | 16 |
| 7.2. Nap funkció                                                                | 21 |
| 7.3. Szél funkció (Soliris változatok)                                          | 26 |
| 7.4. Eső funkció (Soliris változatok)                                           | 28 |
| 7.5. Konfiguráció "Normál" működési módban                                      | 30 |
| 7.6. Konfiguráció Professzionális működési módban                               | 32 |
| /./. Kiegeszitő fünkciók Szakertő modban                                        | 37 |
| 8. MŰSZAKI ADATOK                                                               | 39 |

## 1. A FUNKCIÓK LEÍRÁSA

## 1.1. UNO változatok - egy 230 V AC szimpla motor működtetése

#### **Chronis Smoove UNO**

Redőny-, reluxa- vagy árnyékolómotor automatikus vagy kézi vezérlése. Legfeljebb két időzített vezérlési parancs naponta. A készülék beállításai egy háttérvilágítással rendelkező menüs kijelzőn.

#### **Chronis Smoove UNO S**

Redőny-, reluxa- vagy árnyékolómotor automatikus vagy kézi vezérlése. Fény- és naplementefüggő vezérlés. Legfeljebb 4 időzített vezérlési parancs naponta. A készülék beállításai egy háttérvilágítással rendelkező menüs kijelzőn.

#### Soliris Smoove UNO

Redőny-, reluxa- vagy árnyékolómotor automatikus vagy kézi vezérlése. Időjárásfüggő vezérlés (szél, eső, nap/fény és naplemente). Legfeljebb 4 időzített vezérlési parancs naponta. A készülék beállításai egy háttérvilágítással rendelkező menüs kijelzőn.

## 1.2. IB+ változatok – a Smoove berendezések IB+ bemenettel történő vezérléséhez

**Fontos:** A Chronis / Soliris Smoove IB+ berendezések beállításait egyeztetni kell a telepített Smoove berendezésekkel. A jelenlegi Smoove berendezések fel vannak szerelve IB+ busz bemenettel. Az előző változatok IB busz bemenettel rendelkeznek. Az olyan rendszerek esetén, amelyek IB, valamint IB+ Smoove berendezésekkel is rendelkeznek, minden esetben az IB+ üzemmódot kell választani.

#### Chronis Smoove IB+

Redőny-, reluxa- vagy árnyékolómotor automatikus vagy kézi vezérlése. Fény- és naplementefüggő vezérlés. Legfeljebb 4 időzített vezérlési parancs naponta. Chronis Smoove IB+ berendezés használata esetén legfeljebb 100 IB+ motorvezérlő berendezés vezérelhető. A készülék beállításai háttérvilágítással rendelkező menü segítségével.

**Figyelmeztetés:** Minden csatlakoztatott terméknek azonos típusúnak kell lennie (pl. az összes reluxa).

#### Soliris Smoove IB+

Redőnyök, reluxák vagy árnyékolók esetén több motor automatikus vagy kézi vezérlése. Időjárásfüggő vezérlés (szél, eső, nap/fény és naplemente). Legfeljebb 4 időzített vezérlési parancs naponta. Soliris Smoove IB+ berendezés használata esetén legfeljebb 100 IB+ Smoove berendezés vezérelhető. A készülék beállításai egy háttérvilágítással rendelkező menüs kijelzőn.

**Figyelmeztetés:** Minden csatlakoztatott terméknek azonos típusúnak kell lennie (pl. az összes reluxa).

## 2. PROGRAMGOMB-FUNKCIÓK

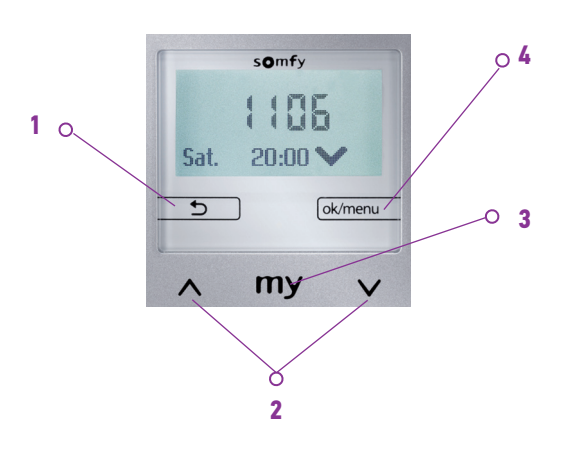

#### 1:

- A fő kijelzőn: a vonal alatt 5 másodpercre megjeleníti az aktivált érzékelőket
- A beállításokban: visszalépés a magasabb szintű menüre
- A Gyorsmenüben: vissza a fő képernyőre

#### 2:

- Felfelé vagy lefelé mozgatja a termékeket
- A funkció beállítása esetén: az érték módosítása, a kurzor kezelése
- A menük közötti navigáláshoz

#### 3:

- Leállítási funkció, amikor a termék mozog
- Átlépés a "my" pozícióra, amikor a termék megállt
- A "my" pozíció beállítása

#### 4:

- A fő kijelzőn: rövid nyomásra belépés a "Gyorsmenübe"
- A fő kijelzőn: hosszú nyomásra (> 2 másodperc) belépés a "Konfigurációs menübe"
- A beállításokban: egy beállítás/érték megerősítése

## 3. KIJELZŐ

A kijelző háttérvilágítással rendelkezik. A főmenüben a kijelző megjeleníti az időt és a művelet típusától függően (lásd "*Gyorsmenü*" fejezet) az aktivált funkciót (1. kép), ha egy funkció jelenleg aktív (2. kép).

#### Készenléti mód:

Ha 3 perc eltelik érintés nélkül, a kijelző világítása kikapcsol. Bármely gomb megérintésével a világítás ismét aktiválódik a parancs elindítása nélkül.

Főmenü aktivált (bekapcsolt) érzékelőfunkciókkal (csak Chronis Smoove Uno S és Soliris esetén).

Fő kijelző, amikor egy automatikus funkció, pl. a nap funkció aktív.

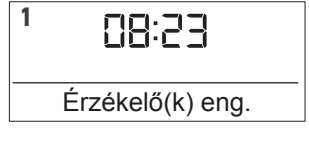

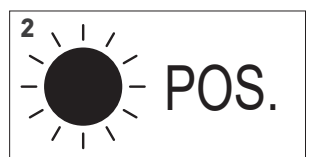

**Fontos:** A telepítéskor ellenőrizze, hogy a vezérlőmodul adaptere megfelelően illeszkedik-e (mindkét rész hátoldala matricával rendelkezik). Ha véletlenül rossz adaptert használ, a következő üzenet jelenik meg: "WARNING- not compatible-nicht kompatibel-pas compatible-niet compatibiel" A vezérlőmodul vagy az adapter ezáltal nem károsodik.

Ha a berendezés még nincs üzembe helyezve, automatikusan végigvezeti Önt az alapvető beállításokon.

Ha a berendezés már üzembe lett helyezve, lépjen közvetlenül a következő fejezetre: "*Kézi mozgatási parancs*".

Az alapvető beállításokat lépésről lépésre el kell végezni:

- A következő lépés eléréséhez a konfigurációt meg kell erősíteni.
- Használja a 🔄 gombot az előző lépésre történő visszalépéshez.

## 4.1. Nyelv

- 1. Válassza ki a kijelző nyelvét.
- 2. Erősítse meg a kiválasztását.

## 4.2. Idő és dátum

#### ldő

- 1. Állítsa be az időt/órát 00 és 23 óra között és erősítse meg.
- 2. Állítsa be a percet és erősítse meg.

Tipp: Nyomjale hosszabban a gombot az értékek gyorsabb módosításához.

#### Dátum

- 1. Állítsa be a napot és erősítse meg.
- 2. Ismételje meg a hónap és az év beállításához.

**Tipp**: Nyomja le hosszabban a gombot az értékek gyorsabb módosításához.

## 4.3. Termékek típusa

- 1. Válassza ki a csatlakoztatott terméket a redőny, árnyékoló és reluxa lehetőségek közül.
- 2. Erősítse meg a kiválasztását.

Copyright © 2018 Somfy SAS. All rights reserved. A képek nem képeznek szerződéses kötelezettséget **Chronis és Soliris Smoove** 

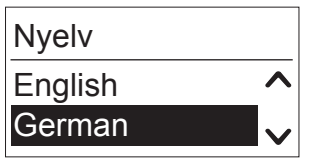

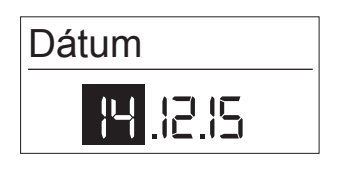

| Terméktípus-beáll. |          |  |
|--------------------|----------|--|
| Redőny             | <b>^</b> |  |
| Reluxa             | V        |  |

## 4.4. Futási idő beáll.

A futási idő az az idő, ami a redőny, reluxa vagy árnyékoló teljesen bezárt helyzetből teljesen kinyitott helyzetbe történő mozgatásához szükséges. A futási idő a termékek magasságától is függ, és döntő tényező a közbenső helyzetek megfelelő beállítása tekintetében (pl. my pozíció, csillogásvédelem és fényvédelem).

A futási idő beállításához két lehetőség áll rendelkezésre: kézi vagy automata.

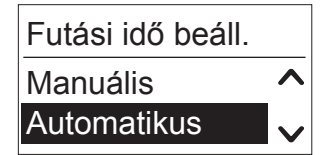

### Manuális

Az idő csak akkor állítható be, ha a termék futási idejét beállították (pl. stopperrel időzítve).

- 1. Először állítsa be a percet maximum 5-re és erősítse meg.
- 2. Ezután állítsa be a másodpercet és erősítse meg.

#### Automatikus

Ha a termék futási ideje ismeretlen, ez automatikusan beállítható.

## Mozgassa a terméket felfelé

A termékeknek felső véghelyzetben kell lenniük. Ez a pozíció referenciapontként van megadva a termékek pontos pozicionálása érdekében "my" pozícióban, csillogásvédelem vagy fényvédelem pozícióban.

- 1. A LE nyíllal válassza ki a "Start"-ot.
  - > A termékek felhúzódnak.
- 2. Amikor elérték a felső helyzetet, válassza a "Stop"-ot.

## A futási idő beállítása

- 1. A gombbal válassza ki az "ok/menu" pontot.
- 2. A LE nyíllal válassza ki a "Start"-ot.
  - > A termékek leereszkednek.
- 3. Amikor a termékek elérték az alsó helyzetet, erősítse meg az "ok/menu" gombbal.

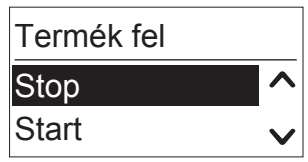

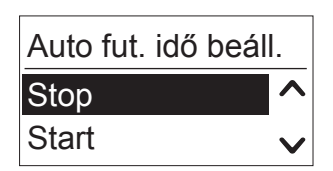

9/40

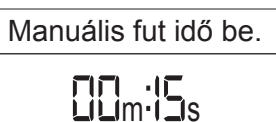

## 4.5. Nap-/fényérzékelő

- A vezetékes nap-/fényérzékelő az aktuális fényerősség értékét méri, ami a nap funkcióhoz szükséges.
- A rádiós nap-/fényérzékelő az aktuális fényerősség értékét méri, ami a nap és napfelkelte/ naplemente funkciókhoz szükséges.

Válassza ki az érzékelőt a rádiós érzékelő, a vezetékes érzékelő és a nincs érzékelő pontok közül, és erősítse meg.

**Megjegyzés:** Nem minden készülék biztosítja a fentiekben megadott lehetőségeket. Lásd az alábbi kiválasztási táblázatot.

|                      | Rádiós érzékelő | Vezetékes érzékelő |
|----------------------|-----------------|--------------------|
| Chronis Smoove Uno   |                 |                    |
| Chronis Smoove Uno S | Х               |                    |
| Chronis Smoove IB+   | Х               |                    |
| Soliris Smoove Uno   | Х               | Х                  |
| Soliris Smoove IB+   | Х               | Х                  |

- "Rádiós érzékelő" esetén párosítania kell a Sunis Wirefree io eszközt a berendezéssel (lásd "<u>A rádiós érzékelő párosítása</u>" fejezet).
- Fényérzékelő beáll. Rádiós érzékelő Nincs érzékelő
- A "Nincs érzékelő" pont kiválasztása esetén később kiválaszthat egy érzékelőt a Nap funkciók konfigurációjában (lásd "Beállítások menü" fejezet).

**Figyelmeztetés:** Ha a rádiós érzékelő (Sunis Wirefree io) már párosítva van egy másik berendezéshez, válassza ki a "Nincs érzékelő" opciót. Az érzékelőt később a Nap funkciók konfigurációjában párosíthatja.

## 4.6. Szélérzékelő (Soliris változatok)

- A szélérzékelő az aktuális szélsebességet méri, ami a szél funkcióhoz szükséges.

Válassza ki az érzékelőt a vezetékes érzékelő és a nincs érzékelő pontok közül, és erősítse meg.

**Megjegyzés:** Nem minden készülék biztosítja a fentiekben megadott lehetőségeket. Lásd az alábbi kiválasztási táblázatot.

|                      | Vezetékes érzékelő |
|----------------------|--------------------|
| Chronis Smoove Uno   |                    |
| Chronis Smoove Uno S |                    |
| Chronis Smoove IB+   |                    |
| Soliris Smoove Uno   | Х                  |
| Soliris Smoove IB+   | Х                  |

 A "Nincs érzékelő" pont kiválasztása esetén később kiválaszthat egy érzékelőt a Szél funkció konfigurációjában (lásd "<u>Szél</u> <u>funkció (Soliris változatok)</u>" fejezet).

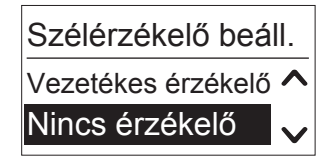

## 4.7. Esőérzékelő (Soliris változatok)

Az esőérzékelő érzékeli az esőt, ami az eső funkcióhoz szükséges.

Válassza ki az érzékelőt a vezetékes érzékelő és a nincs érzékelő pontok közül, és erősítse meg.

**Megjegyzés:** Nem minden készülék biztosítja a fentiekben megadott lehetőségeket. Lásd az alábbi kiválasztási táblázatot.

|                      | Vezetékes érzékelő |  |
|----------------------|--------------------|--|
| Chronis Smoove Uno   |                    |  |
| Chronis Smoove Uno S |                    |  |
| Chronis Smoove IB+   |                    |  |
| Soliris Smoove Uno   | Х                  |  |
| Soliris Smoove IB+   | Х                  |  |

 A "Nincs érzékelő" pont kiválasztása esetén később kiválaszthat egy érzékelőt az eső funkció konfigurációjában (lásd "<u>Eső</u> <u>funkció (Soliris változatok)</u>" fejezet).

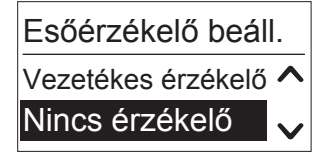

## 4.8. A kezdeti beállítások vége

definiált ciklusidő is.

Az alapvető beállítások ezzel befejeződtek és az idő megjelenik a kijelzőn.

A Chronis Smoove berendezések esetén megjelenik a következő előre

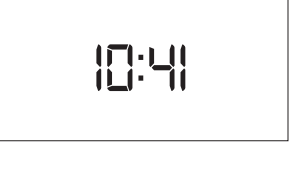

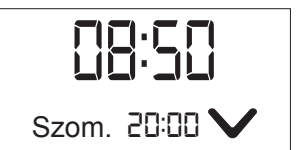

## 5. KÉZI MOZGATÁSI PARANCS

A főmenüben a következő mozgatási parancsok végezhetők el kézileg:

- FEL szimbólum 🔨: Felfelé mozog és a 🔨 szimbólum megjelenik a kijelzőn.
- LE szimbólum ∨: Lefelé mozog és a ∨ szimbólum megjelenik a kijelzőn.
- "my" szimbólum my: Ha a termékek mozognak, leállításra kerülnek. A szimbólum megjelenik a kijelzőn.

Ha a termékek álló helyzetben vannak, elmozdulnak a beállított "my" pozícióba. A kijelzőn megjelenik a **my** szimbólum.

#### Megjegyzés reluxa működtetése esetén:

A FEL szimbólum ٨ rövid megnyomása felfelé billenti a reluxalamellákat.

A FEL szimbólum 🔨 hosszú megnyomása felfelé mozgatja a reluxalamellákat.

A LE szimbólum 🗸 rövid megnyomása lefelé billenti a reluxalamellákat.

A LE szimbólum 🗸 hosszú megnyomása lefelé mozgatja a reluxalamellákat.

Ha röviden nyomja meg, vagy ha lehetőség van arra, hogy a termékek csak nagyon röviden mozogjanak, állítsa be az indítási késleltetés paramétert (lásd "*Indítási késleltetés*").

## A "my" pozíció beállítása

Gyári állapotban a "my" pozíció 70%-ra van beállítva (fordulás nélküli reluxák esetén).

- 1. Mozgassa a termékeket a kívánt helyzetbe ("my") és használja a "my gombot" a megállításukhoz.
- 2. Nyomja meg a "my gombot" több mint 5 másodpercen keresztül az új helyzet elmentéséhez.
  - > A következő üzenet jelenik meg: "My pozíció beállítva".
- 3. A pozíció törléséhez mozgassa a termékeket "my" helyzetbe.
- 4. Nyomja le a "my gombot" 5 másodpercnél hosszabb időre.
  - > A következő üzenet jelenik meg: "My pozíció törölve".

## 6. GYORSMENÜ

A főmenüben nyomja meg röviden az "ok/menu" gombot (< 2 s).

- Ekkor a következő mód választható ki:

A Gyorsmenüben gyorsan beállíthatók a berendezés különböző működési módjai.

## 6.1. Automatikus

Az aktiváláskor minden automatikus funkció el lesz végezve. A Szél és Eső funkcióknak mindig prioritásuk van a Nap funkciókkal vagy az időzítő parancsokkal szemben. A kézi működtetés nem lehetséges a szél vagy eső figyelmeztetés során.

Az automatikus mód van alapértelmezettként beállítva.

A kijelzőn csak az aktivált funkciók jelennek meg.

Példa: a következő idő ciklusideje jelenik meg a kijelzőn (FEL mozgás parancs 07:00-kor).

## 6.2. Auto ettől kezdve:

Aktuális idő +6, +12 vagy +18 óra: Az automatikus mód ki van kapcsolva erre az időre. Az automatikus funkció korlátozott ideig kikapcsolható.

Az automatikus funkciók újraaktiválása nem szükséges.

Példa: "Auto 16:23-tól" azt jelenti, hogy az automatikus funkciók (az idő ciklusidőket is beleértve) először 16:23-tól fogják aktiválni a ciklusidőket. Az automatikus mód deaktiválását egy nyíl szimbólum és az az idő jelzi, ameddig a deaktiválás érvényes.

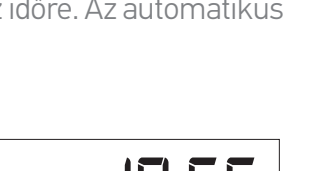

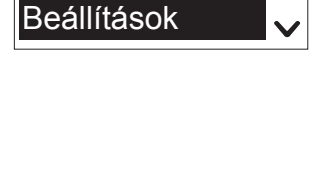

Csüt. 🛛 🖓 🖓 🦯

Auto mód

Manuális

Auto innen 16:51 Auto innen 22:51

Szabadság mód

Λ

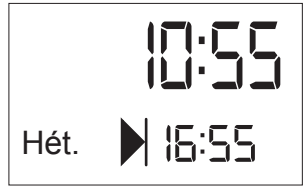

## 6. GYORSMENÜ

## 6.3. Szabadság mód

A jelenlét csak akkor szimulálható, ha az időzítő rögzített idővel van beállítva. Az automatikus ciklusidők véletlenszerűen lesznek aktiválva 15 perccel hamarabb vagy később.

A Szabadság módot egy bőrönd szimbólum jelzi.

Példa: a rögzített idő beállítása 7:00. Szabadság módban a mozgatási parancsok véletlenszerűen történnek 06:45 és 07:15 között. A többi beállítási funkció, mint például a nap, szél, eső vagy a napfelkelte/ naplemente ciklusidői aktívak maradnak.

## 6.4. Manuális

Minden automatikus funkció (beleértve az idő ciklusidőket) ki van kapcsolva, kivéve a biztonsággal kapcsolatos funkciókat, mint például a szél vagy az eső funkció.

Csak az idő van kijelezve.

## 6.5. Beállítások

- 1. Válassza ki a megfelelő módot.
- 2. Erősítse meg a kiválasztását.

Lásd "<u>Beállítások menü</u>" fejezet.

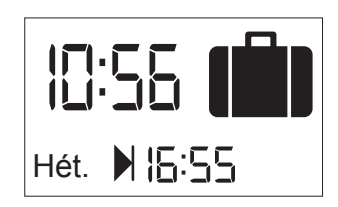

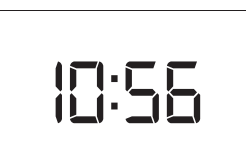

A Beállítások menüben beállíthatók az automatikus funkciók és módosítható a berendezés alapvető konfigurációja:

- Prog. időzítő
- Nap funkció (csak Chronis Smoove UNO S és Soliris Smoove berendezésekkel)
- Szél funkció (csak Soliris Smoove berendezésekkel)
- Eső funkció (csak Soliris Smoove berendezésekkel)
- Konfiguráció: Nyelv, Idő, Dátum, Működési mód, Kijelző
- 1. A "Gyorsmenüben" válassza ki a "Beállítások" menüt (lásd "<u>Üzembe</u> <u>helyezés</u>").
- 2. A fő képernyőn 2 másodpercnél hosszabb ideig nyomja le az "ok/ menu" gombot.

## 7.1. Programidőzítő / Ciklusidők

Minden nap kettő (Chronis Smoove UNO esetén, Ciklusidő 1–Ciklusidő 2) vagy négy különböző időzített parancs (Chronis Smoove UNO S és Soliris Smoove berendezések esetén, Ciklusidő 1–Ciklusidő 4) végezhető el. Az időzített parancs aktiválja a termék mozgását (pl. lefelé mozgás este vagy felfelé mozgás reggel). Rendszerint a termék naponta két ciklusidőt igényel (pl. reggel fel és este le).

Az időzített parancsok függhetnek az időtől vagy a napfelkeltétől/naplementétől.

## Gyári beállítások

Az összes Chronis és Soliris Smoove berendezés esetén a Ciklusidő 1 és 2 már be van állítva és be van kapcsolva:

- Ciklusidő 1: be van kapcsolva, FEL parancs, hét.–pént. 7:30, szom.–vas. 8:30
- Ciklusidő 2: be van kapcsolva, LE parancs minden nap 20:00
- 1. Erősítse meg a "Prog. időzítő" funkciót az időzítőparancsok végrehajtásához.
- 2. Válassza ki a Ciklusidőt (modelltől függően 1–2 vagy 1–4) és erősítse meg.

#### **BE/KI kapcsolás**

Be- és kikapcsolhatja a funkciót.

- 1. Erősítse meg a funkciót.
- 2. Kapcsolja be vagy ki a funkciót a FEL vagy LE nyíllal.

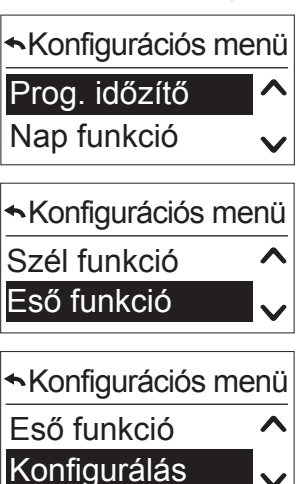

| ♣Prog. időzítő |   |
|----------------|---|
| Ciklusidő 1    | ^ |
| Ciklusidő 2    | V |

| ←Ciklusidő 1      |   |
|-------------------|---|
| Be/ki ciklusidő 1 | ^ |
| Konfigurálás      | V |
|                   |   |

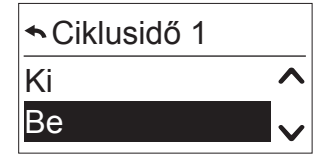

Copyright © 2018 Somfy SAS. All rights reserved. A képek nem képeznek szerződéses kötelezettséget Chronis és Soliris Smoove

Interaktív működtetési utasítások 16/40 [Tartalomjegyzék]

#### Ciklusidők konfigurálása

A Ciklusidők a Pozíció, Nap, Idő (idő vagy a napfelkelte/naplemente alapján) beállításokkal vannak meghatározva.

Lépjen a "Konfiguráció" almenüre. Át lesz irányítva a következő lépésre.

#### Pozíció

Válassza ki a következő lehetőségek közül a termékek kívánt helyzetét az időzítő esetén, és erősítse meg a helyzetet.

- Fel (felső), Le (alsó)
- Csillogásvédelem (Chronis Smoove Uno esetén nincs): leggyakrabban nap automatikához kapcsolódóan kerül alkalmazásra
- Intimitás (Chronis Smoove Uno esetén nincs): főként esténként, amikor nem szeretnénk, hogy belássanak
- my pozíció: a felhasználó által szabadon meghatározható pozíció, amely hozzáférhető a my gomb segítségével is
- Pozíció 2 (Chronis Smoove Uno esetén nincs): a felhasználó által meghatározható második pozíció

Ciklusidő 1
 Be/ki ciklusidő 1
 Konfigurálás

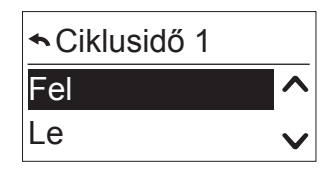

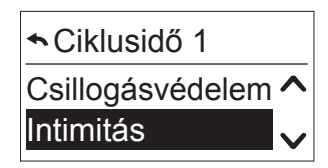

| My poz.   | ^      |
|-----------|--------|
| Pozíció 2 | $\sim$ |

A Csillogásvédelem és az Intimitás helyzetek már be vannak programozva az előre beállított értékekkel, de megváltoztathatók (lásd "*Ciklusidők konfigurálása*").

|           | Csillogásvédelem | Intimitás      |
|-----------|------------------|----------------|
| Redőny    | 70%              | 90%            |
| Reluxa    | 100%, szög 0,5 s | 100%, szög 0 s |
| Árnyékoló | 100%             | 100%           |

#### Megjegyzés reluxa működtetése esetén:

A 100% helyzet azt jelenti, hogy a reluxák teljesen le pozícióba mozognak.

A 0,5 s szög azt jelenti, hogy a reluxák a lefelé mozgás után ismét felfelé mozognak 0,5 másodpercig és ez kibillenti a lamellákat.

#### Nap

Meghatározza, hogy a termékeknek melyik napon kell a kiválasztott helyzetbe mozogniuk.

- Válasszon a következő opciók közül és erősítse meg a kiválasztását:
  - **Hét:** a ciklusidő minden nap ugyanabban az időben van elküldve
  - Hét.-pént.: a ciklusidő hétfőtől péntekig ugyanabban az időben van elküldve
  - Szom.-vas.: a ciklusidő szombattól vasárnapig ugyanabban az időben van elküldve
  - Hét., Kedd, Sze., Csüt., Pént., Szom., Vas.: a ciklusidő egyénileg van beállítva minden nap

#### Beállítási idő

Meghatározza, hogy a ciklusidők mikor kerülnek aktiválásra.

- 1. A nyíllal válassza ki a következő opciót és erősítse meg.
- 2. Válassza ki az időt és erősítse meg.
- 3. Állítsa be a percet és erősítse meg.

#### Beállítási idő a napfelkeltétől/naplementétől függően

Határozza meg, hogy a ciklusidőt napfelkeltekor (nap szimbólum) vagy naplementekor (hold szimbólum) kell-e aktiválni a rögzített idő helyett. A Chronis Smoove UNO csak naplementével lett beprogramozva.

- 1. A nyíllal válassza ki a következő opciót és erősítse meg.
- 2. Nyomja meg a "vissza" gombot a kilépéshez és az időzítés mentéséhez.

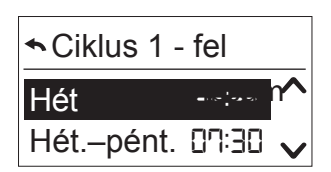

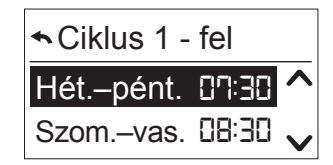

| ♣Ciklus 1 | - le    |
|-----------|---------|
| Hét.      | 20:00 🔨 |
| Vas.      | 20:00 🗸 |

| <ul> <li>★ Ciklus 1 - fel</li> </ul> |       |   |
|--------------------------------------|-------|---|
| Hét                                  | 15:00 | ^ |
| Hét.–pént.                           | 15:00 | V |

| ←Ciklus 1 - fel |         |  |  |  |  |
|-----------------|---------|--|--|--|--|
| Hét             | <u></u> |  |  |  |  |
| Hét.–pént.      | 15:00   |  |  |  |  |

| <ul> <li>▲ Ciklus 1 - fel</li> </ul> |       |  |  |  |  |
|--------------------------------------|-------|--|--|--|--|
| Hét                                  | (     |  |  |  |  |
| Hét.–pént.                           | 15:00 |  |  |  |  |

#### A Napfelkelte/naplemente funkció beállítása

A Napfelkelte/naplemente funkció paraméter be van állítva a "Prog. időzítő" menüben.

1. A "Prog. időzítő" menüben lépjen a "Napfelkelte/Naplemente" pontra (közvetlenül a "Ciklusidő 2" után a Chronis Smoove UNO esetén vagy a "Ciklusidő 4" után minden egyéb berendezés esetén).

2. Megerősítés.

> Megjelenik a "Napfelkelte" és "Naplemente" almenü.

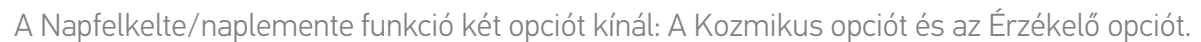

A Kozmikus opcióval a vezérlő aktiválja a kiszámított napfelkeltének és naplementének megfelelő ciklusidőt.

Az Érzékelő opcióval a ciklusidő aktiválja a rádiós érzékelőn mért fényerősséget. Az Érzékelő opció csak akkor áll rendelkezésre, ha rádiós érzékelőt alkalmaz.

- 3. Válassza ki a rádiós érzékelőt.
  - Mindkét opció (Érzékelő/Kozmikus vagy Kozmikus beállítások) megjelenik.
- 4. Válassza ki a kívánt opciót az "Érzékelő/Kozmikus" menüben és erősítse meg a kiválasztását.

Az Érzékelő paraméter beállítása (kizárólag a Rádiós érzékelő alkalmazásával)

**Megjegyzés:** Csak a Chronis S és Soliris esetén.

Két beállítási opció áll rendelkezésre:

- Küszöbérték: erősítse meg a küszöbértéket 1 és 10 között a naplementéhez. Az alapértelmezett érték 5, ez megfelel egy tipikus naplementének körülbelül 200 Lux értékkel.
- "Idő előtt nem" napfelkeltével és "Idő után nem" naplementével: a ciklusidő napfelkeltével aktiválódik, de a beállított idő előtt nem. A naplementével a ciklusidő nem aktiválódik a meghatározott idő után. Állítsa be a kívánt időt és erősítse meg. A Kozmikus

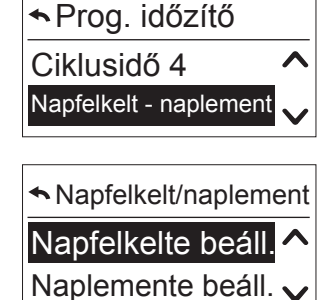

| ►Napfelkelte beáll. |   |
|---------------------|---|
| Napfelkelte típus   |   |
| Kozmikus beáll. 🗸   | • |
| ►Napfelkelte típus  |   |
| Érzékelő            |   |

Kozmikus

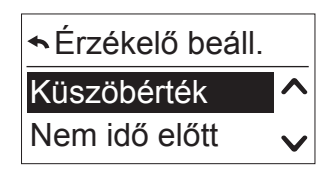

| ★Küszöbérték |
|--------------|
|              |

| Sem idő előtt |
|---------------|
|               |

#### beállítások megadása

Két beállítási opció áll rendelkezésre:

 Eltérési idő: a ciklusidő napfelkeltekor vagy naplementekor aktiválódik, -2 és +2 óra között beállítható időeltéréssel. Ez minden esetben beállítható a napfelkelte és a naplemente esetén. Az időeltérés minden kozmikus mozgási parancsra vonatkozik. Határozza meg a kívánt eltérési időt és erősítse meg.

Példa: 05:08-kor a naplemente aktiválódik. Az időzítő aktiválni fog egy ciklusidőt 21:00-kor (lásd fő képernyő). Ha úgy találja, hogy ez az idő túl korai, megadhat egy +10 perces eltérési időt, így a ciklusidő 21:10-kor aktiválódik. Az eltérési idő minden nap esetén ugyanaz lesz.

 "Idő előtt nem" napfelkeltével és "Idő után nem" naplementével: a ciklusidő napfelkeltekor aktiválódik, és a beállított idő előtt nem. A naplementével a ciklusidők aktiválódnak, egy bizonyos időnél nem később. Állítsa be a kívánt időt és erősítse meg.

## A következő mozgási parancs kijelzése az időzítőn túl

Amikor a "Prog. időzítő / Ciklusidő x" funkció be van állítva és be van kapcsolva, a következő ciklusidő jelenik meg a nap, az idő és a mozgási parancs kijelzésével.

Példa: naplemente esetén mozgatás Intimitás helyzetbe.

Ha a funkció aktív, a következő jelenik meg. Példa: Péntek 20:00, LE parancs. onatkozik. Határozza m ← Eltérési idő

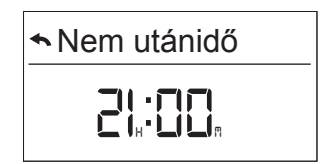

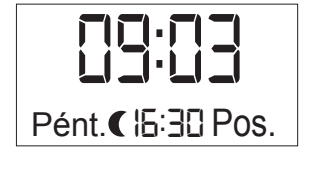

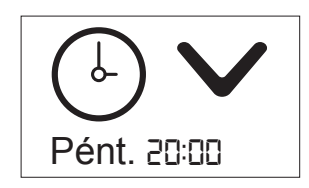

| ▲Kozmikus beáll. |
|------------------|
| Eltérési idő     |
| Nem idő előtt    |

## 7.2. Nap funkció

Megjegyzés: Csak a Chronis S és Soliris esetén.

A Nap funkció egy komfort funkció: megakadályozza a nap betűzését és a helyiség felmelegedését nyáron.

Amikor a mért nap érték túllépi a küszöbértéket folytonosan legalább 3 percen keresztül, a termék az előre meghatározott helyzetbe mozdul.

Amikor a küszöbértéket folytonosan legalább 15 percen keresztül nem lépi túl, a Nap funkció kikapcsol és a termék a felső véghelyzetbe mozdul.

Teszt célokból a késleltetési idők lerövidíthetők (lásd "<u>Konfiguráció Professzionális működési</u> <u>módban</u>").

- A "Konfigurációs menü" alatt válassza ki a "Nap funkció" pontot.
  - > Ha már kiválasztott egy érzékelőt az üzembe helyezéskor, ezek a beállítási opciók vannak megjelenítve.

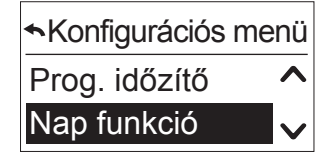

| ►Nap funkció |   |
|--------------|---|
| Be/ki        | ^ |
| Küszöbérték  | ~ |
|              |   |

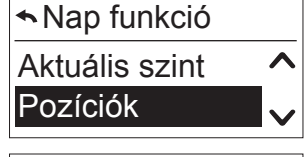

| ►Nap funkció |        |
|--------------|--------|
| Pozíció      | ^      |
| Konfiguráció | $\sim$ |

> Ha az üzembe helyezéskor a "Nincs érzékelő" opciót választotta, automatikusan át lesz irányítva az Érzékelőkonfigurálásra (lásd "<u>A napérzékelő konfigurálása</u>").

## **BE/KI kapcsolás**

"BE" vagy "KI" állásba kapcsolhatja a funkciót.

- 1. Válassza a "BE" vagy "KI" pontot a funkció be- vagy kikapcsolásához.
- 2. Erősítse meg a kiválasztását.

**Megjegyzés:** Gyári állapotban a Nap funkció ki van kapcsolva.

Copyright © 2018 Somfy SAS. All rights reserved. A képek nem képeznek szerződéses kötelezettséget Chronis és Soliris Smoove

Napérzékelő be/ki

Ki

Be

### Küszöbérték

**Megjegyzés:** Először lépjen a "Napérz. akt. szint" menüre az aktuális mért érték megjelenítéséhez és a küszöbérték beállításához (lásd "*Aktuális szint*").

- 1. Erősítse meg a funkciót.
- 2. A FEL/LE nyíllal állítsa be a küszöbértéket 1 és 10 között.

| 1            | 2             | 3             | 4             | 5             | 6             | 7             | 8             | 9             | 10           |
|--------------|---------------|---------------|---------------|---------------|---------------|---------------|---------------|---------------|--------------|
| 5–10<br>kLux | 10–16<br>kLux | 16–22<br>kLux | 22–27<br>kLux | 27–33<br>kLux | 33–38<br>kLux | 38–44<br>kLux | 44–49<br>kLux | 49–55<br>kLux | > 55<br>kLux |

3. Erősítse meg az értéket.

## Aktuális szint

Az aktuális értéket jeleníti meg (1-től 10-ig).

Lépjen ki a menüből a 🗩 gombbal vagy az ok/menu gombbal.

| ▲Napérz. akt. sz | zint |
|------------------|------|
|                  | 6    |

Napérzékelő küszöb

## Pozíció

A cél pozíció arra az értékre van beállítva, amelyet a termékeknek fel kell venniük a küszöbérték túllépése után.

## Gyári beállítások

A Csillogásvédelem és az Intimitás helyzetek már el vannak mentve az értékekkel és módosíthatók (lásd "*Konfiguráció Professzionális működési módban*").

- Redőny: Csillogásvédelem: = 70%-os pozíció, Intimitás = 90%
- Reluxa: Csillogásvédelem: = 100%-os pozíció, szög 0,5 s, Intimitás = 100%, szög 0,0 s.
- Napellenző: Csillogásvédelem: = Pozíció 100%
- 1. Válassza ki a pozíciót a Csillogásvédelem, az Intimitás, a My pozíció és a Pozíció 2 közül.
- 2. Megerősítés.

Azt ajánljuk, válassza a "Csillogásvédelem" pontot.

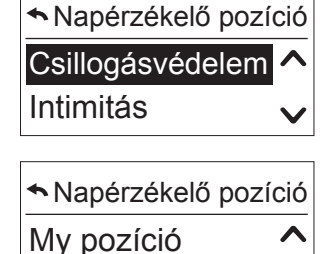

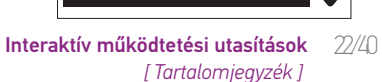

Pozíció 2

#### A napérzékelő konfigurálása

Konfigurálhatja a napérzékelőt.

- Válasszon a vezetékes érzékelő (csak a Soliris berendezések esetén lehetséges), a rádiós érzékelő (csak a Chronis Smoove UNO S, Chronis Smoove IB+ vagy Soliris Smoove berendezések esetén lehetséges) vagy a nincs érzékelő lehetőségek közül.
- 2. Erősítse meg a kiválasztását.
- A "Rádiós érzékelő" esetén lásd "<u>A rádiós érzékelő párosítása</u>".

### A rádiós érzékelő párosítása

A rádiós érzékelő párosítása egy Smoove berendezéssel

0

1. Erősítse meg a "Rádiós érzékelő" és a "Párosítás" pontot.

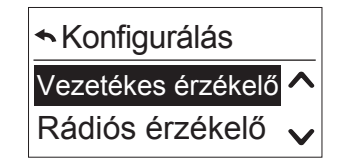

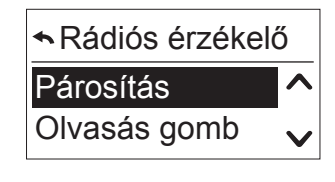

| ►Párosítás |   |
|------------|---|
| Stop       | ^ |
| Start      | V |

• ZÖLD LED

2. Nyomja meg a Sunis WireFree io program gombját, amíg a zöld LED ki nem gyullad.

#### **PROGRAM GOMB**

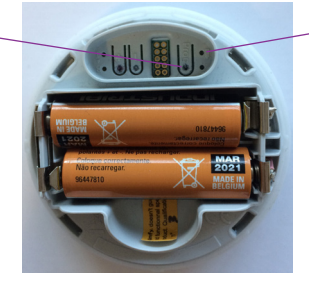

- 3. Erősítse meg a "Start" kiválasztását.
  - > A következő üzenet jelenik meg: "Vezeték nélküli napérzékelő keresése...".
  - > Rövid idő elteltével a következő üzenet jelenik meg: "Vezeték nélküli napérzékelő csatlakoztatva", és a LED villog a Sunis Wirefree io berendezésen.
- 4. Ha a "Nincs vezeték nélküli napérzékelő" üzenet jelenik meg:
- Ellenőrizze a távolságot az érzékelő és a berendezés között.
- Előfordulhat, hogy az érzékelő már egy másik berendezéssel van párosítva. Ebben az esetben állítsa vissza a Sunis érzékelőt: nyomja meg a Sunis WireFree io program gombját 7 másodpercre, amíg a zöld LED villog. Ismételje meg a párosítási eljárást.

#### Egy rádiós érzékelő párosítása két vagy három Smoove berendezéssel

A Sunis WireFree io rádiós érzékelő maximum három Smoove berendezéssel párosítható (Smoove Chronis Uno/IB+ és Soliris berendezések). Az első Smoove berendezés esetén az eljárást a fentiek szerint kell elvégezni ("<u>A rádiós érzékelő párosítása egy Smoove berendezéssel</u>"). A további Smoove berendezések esetén el kell végezni egy kulcsátadást a már párosított berendezésből.

Konfigurálás

Vezetékes érzékelő 🖍

Rádiós érzékelő

Rádiós érzékelő

Olvasás gomb

Olvasás gomb

Rádiós érzékelő

Megosztás gomb

Fényérz. eltáv Megosztás gomb

Párosítás

Stop Start

Stop

Start

Λ

Λ

#### **Kulcsátadás**

- 1. A már párosított Smoove berendezéssel (1. berendezés) lépjen a "Konfigurációs menü" / "Nap funkció" / "Konfiguráció" pontra és erősítse meg a "Rádiós érzékelő" opciót.
- 2. Válassza a "Kulcs beolvasása" gombot.
- 3. Erősítse meg a "Start" kiválasztását.
  - > A következő üzenet jelenik meg: "Várakozás kulcsmegosztásra...".
- 4. Lépjen közvetlenül a "Konfigurációs menü" / "Nap funkció" / "Konfiguráció" pontra és erősítse meg a "Rádiós érzékelő" pontot.
- 5. Válassza ki a "Kulcs megosztása" pontot és erősítse meg.
  - > A következő üzenet jelenik meg: "Vezeték nélküli kulcs kérése...".
  - > Ha az átvitel sikeres, a következő üzenet jelenik meg a 2. berendezés kijelzőjén: "Kulcskérés kész". A következő üzenet jelenik meg az 1. berendezés kijelzőjén: "Kulcsmegosztás kész".

A 2. berendezést most párosította a rádiós érzékelővel (lásd "<u>A rádiós érzékelő párosítása egy Smoove</u> <u>berendezéssel</u>").

Ugyanezzel az eljárással egy harmadik Smoove berendezés is párosítható (Kulcsátvitel).

#### A Nap funkció kijelzése a képernyőn

Ha a funkció be van állítva és be van kapcsolva, az "Érzékelő(k) eng." kijelzés jelenik meg.

Nyomja meg a "Vissza" nyilat.
 > A Nap szimbólum megjelenik.

Ha a Nap funkció aktív (túllépett küszöbérték), a nap szimbólum megjelenik a fő kijelzőn a ciklusidő-késleltetés alatt (3 perc).

A ciklusidő-késleltetés után a termékek az előre beállított helyzetbe mozognak. A nap szimbólum és a kívánt helyzet a kijelzőn látható a mozgás alatt.

Ezt követően a nap szimbólum ismét megjelenik, de kisebb.

Ha a küszöbértéket nem lépi túl, a nap szimbólum villog a kikapcsolási késleltetés alatt (15 perc). A késleltetés után a termékek a felső véghelyzetbe mozognak. A nap szimbólum és a FEL nyíl megjelennek a mozgás során.

**Megjegyzés:** Manuális kérés (fel, le, my) esetén a Nap funkció átmenetileg kikapcsol. A Nap funkció működése akkor folytatódik, ha a Nap állapotában változás következik be (megjelenik vagy eltűnik).

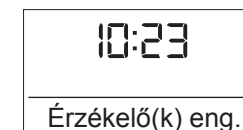

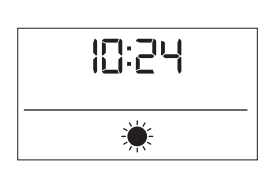

12:24

÷

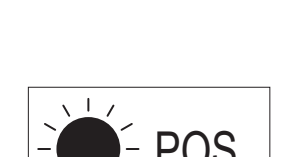

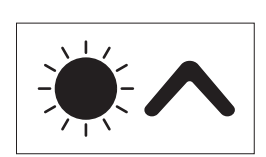

## 7.3. Szél funkció (Soliris változatok)

A Szél funkció egy biztonsági funkció, amely megvédi a termékeket a sérülésektől nagy szélsebességek esetén.

Amikor a szélsebesség több mint 2 másodpercen keresztül túllépi a küszöbértéket, a termékek felső véghelyzetbe mozognak.

Ha a küszöbértéket több mint 15 percen keresztül nem lépi túl, a kézi működtetés, az automatikus nap funkció és az időzítő ismét kioldódnak.

Figyelmeztetés: A Szél funkciót aktiválni szükséges.

- A "Konfigurációs menü" alatt válassza ki a "Szél funkció" pontot.
  - > A következő opciók állnak rendelkezésre.

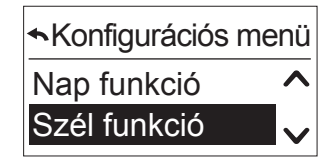

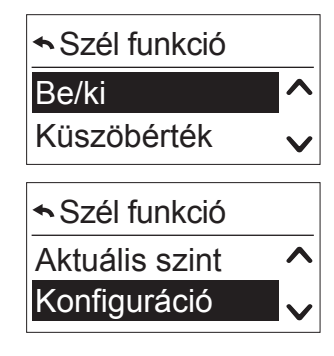

Ha az üzembe helyezéskor a "Nincs érzékelő" opciót választotta, automatikusan át lesz irányítva az érzékelőkonfigurálásra (lásd "<u>A szélérzékelő konfigurálása</u>").

#### **BE/KI kapcsolás**

Be- és kikapcsolhatja a funkciókat.

- 1. Erősítse meg a kiválasztást.
- 2. Válassza ki a "BE" vagy "KI" pontot.
- 3. Megerősítés.

**Megjegyzés:** Gyári állapotban ez a funkció ki van kapcsolva.

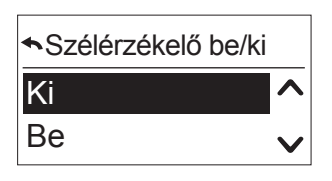

26/40

## Szélérzékelő küszöbérték

Azt ajánljuk, először lépjen a "Szélérz. akt. szint" pontra, hogy előzetesen megmérje az aktuális valós értéket (lásd "<u>Aktuális szint</u>"), ezután állítsa be küszöbértéket.

- 1. Erősítse meg ezt a funkciót.
- 2. Állítsa be a küszöbértéket 1 és 10 között a FEL/LE nyíllal.

| 1    | 2     | 3     | 4     | 5     | 6     | 7     | 8     | 9     | 10   |
|------|-------|-------|-------|-------|-------|-------|-------|-------|------|
| 5–11 | 11–17 | 17–23 | 23–29 | 29–35 | 35–41 | 41–47 | 47–53 | 53–59 | > 60 |
| km/h | km/h  | km/h  | km/h  | km/h  | km/h  | km/h  | km/h  | km/h  | km/h |

## Aktuális szint

Lépjen ki a menüből a 🕤 gombbal vagy az ok/menu gombbal.

## A szélérzékelő konfigurálása

A szélérzékelő újra konfigurálható.

- 1. Válasszon a vezetékes érzékelő és a nincs érzékelő pont között.
- 2. Erősítse meg a kiválasztását.

## A Szél funkció kijelzése a képernyőn

Ha a funkció be van állítva és be van kapcsolva, az "Érzékelő(k) eng." kijelzés jelenik meg.

- Nyomja meg a "Vissza" nyilat.
  - > A szél szimbólum megjelenik.

Ha a Szél funkció pillanatnyilag aktív (küszöbérték túllépése), a termék azonnal felső végállásba mozog, és a mozgás alatt megjelenik a szél szimbólum és a FEL nyíl.

Ezt követően a szél szimbólum újra megjelenik a fő kijelzőn.

Ha a küszöbértéket nem lépi túl, a szél szimbólum villog a fő kijelző ablakban a kikapcsolási késleltetés alatt (15 perc).

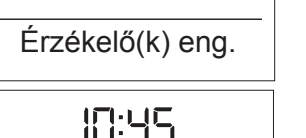

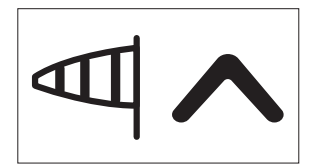

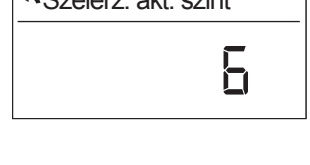

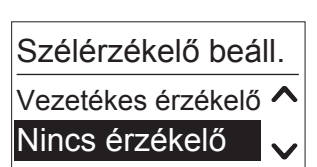

10:45

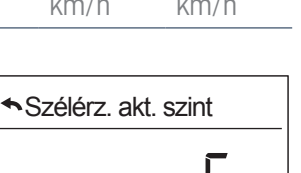

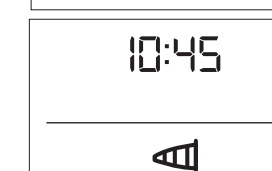

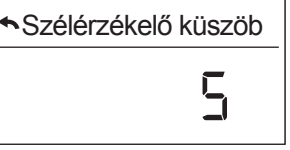

## 7.4. Eső funkció (Soliris változatok)

Az Eső funkció egy biztonsági funkció, amely megvédi a termékeket az eső által okozott sérülésektől. Eső esetén a termékek a felső végállásba mozognak.

Ha több mint 15 percen keresztül nincs eső, a kézi működtetés, az automatikus nap funkció és az időzítő ismét kioldódnak.

Figyelmeztetés: Az Eső funkciót aktiválni szükséges.

- Erősítse meg a funkciót.
  - > A következő opciók állnak rendelkezésre.

Ha az üzembe helyezéskor a "Nincs érzékelő" opciót választotta, automatikusan át lesz irányítva az érzékelőkonfigurálásra (lásd "<u>Az esőérzékelő konfigurálása</u>").

#### **BE/KI kapcsolás**

Be- és kikapcsolhatja a funkciókat.

- 1. Erősítse meg a kiválasztást.
- 2. Válassza ki a "BE" vagy "KI" pontot.
- 3. Megerősítés.

Megjegyzés: Gyári állapotban ez a funkció ki van kapcsolva.

#### Aktuális szint

Ez a menü mutatja, hogy az érzékelő észlelt-e esőt.

Ezzel a funkcióval ellenőrizhető az esőérzékelő vezetékezése és működése.

Lépjen ki a menüből a 🔄 gombbal vagy az ok/menu gombbal.

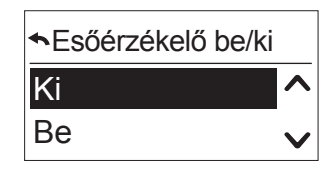

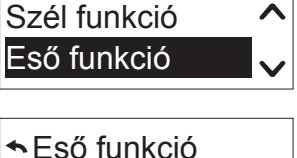

Konfigurációs menü

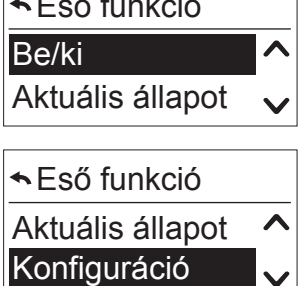

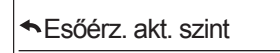

nem aktív

### Az esőérzékelő konfigurálása

Az esőérzékelő újra konfigurálható.

- 1. Válasszon a vezetékes érzékelő és a nincs érzékelő pont között.
- 2. Erősítse meg a kiválasztását.

### Az Eső funkció kijelzése a képernyőn

Ha a funkció be van állítva és be van kapcsolva, az "Érzékelő(k) eng." kijelzés jelenik meg.

Nyomja meg a "Vissza" nyilat. • > Az eső szimbólum megjelenik.

Amikor az esőérzékelő esőt észlel, a termékek felső végállásba mozognak és az eső szimbólum megjelenik.

Ha már nincs érzékelve eső, az eső szimbólum villog a kikapcsolási késleltetés alatt (15 perc).

## Esőérzékelő beáll. Vezetékes érzékelő 🔨 Nincs érzékelő

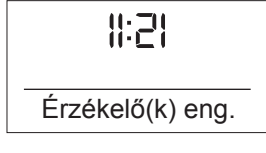

II:23

....

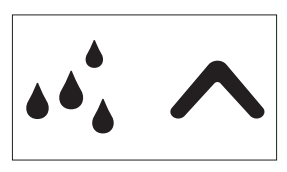

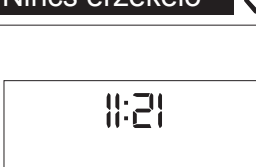

## 7.5. Konfiguráció "Normál" működési módban

A felhasználói mód gyárilag "normál" értékre van állítva és a következő opciók állnak rendelkezésre.

• A "Konfigurációs menü" alatt válassza ki a "Konfiguráció" pontot.

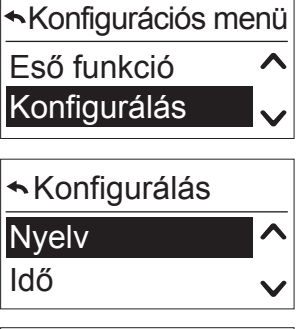

| ⋆Konfiguráció |        |
|---------------|--------|
| Dátum         | ^      |
| Felhaszn. mód | $\sim$ |
| ▲Konfiguráció |        |
| Felhaszn. mód | ^      |
| Kijelző       |        |

### Nyelv

Lásd "<u>Nyelv</u>".

#### ldő

Lásd "*Idő és dátum*".

#### Dátum

Lásd "*Idő és dátum*".

#### Felhaszn. mód beáll.

A Felhasználói mód alapértelmezett esetben "Normál" értékre van állítva. A professzionális módban minden további opció, például Futási idő, Termék, Pozíció és Szerviz megjelenített (lásd "<u>Konfiguráció</u> <u>Professzionális működési módban</u>").

| ← Felhaszn. mód beáll. |   |
|------------------------|---|
| Normál                 | ^ |
| Professzionális        | V |

### Kijelző

Beállíthatja a kijelző fényerejét és kontrasztját.

• Erősítse meg a "Kijelző" menüt.

#### Világosság

- 1. A nyíllal válassza ki az aktuális értéket 1 és 10 között.
- 2. Válassza ki és erősítse meg a beállítását.

#### Kontraszt

- 1. A nyíllal válassza ki az aktuális értéket 1 és 10 között.
- 2. Válassza ki és erősítse meg a beállítását.

Kijelző
 Világosság
 Kontraszt

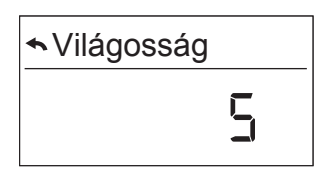

| ⋆Kontraszt |    |
|------------|----|
|            | IJ |

## 7.6. Konfiguráció Professzionális működési módban

A Professzionális működési mód megerősítésekor a következő kiegészítő funkciók jelennek meg a Konfigurációs menü" és "Konfiguráció" pontban.

### ldő és automatikus nyári időszámítás

- 1. Állítsa be az időt.
- 2. Aktiválja (BE) vagy deaktiválja (KI) az automatikus nyáriidőszámításátváltást (BE).
- 3. Erősítse meg a kiválasztását.

#### Futási idő

Lásd "*Futási idő beáll.*".

#### Termék

Lásd "<u>Termékek típusa</u>".

#### Szerviz

#### Gyári beállítások

A berendezés visszaállítható gyári állapotba.

- 1. Erősítse meg ezt a funkciót.
- 2. Erősítse meg a kiválasztását.
  - > Megerősítés esetén a következő üzenet jelenik meg: "Összes konfigurációs adat törlése".
- 3. Az "Ok/Menü" gombbal erősítse meg a visszaállítást.
  - > Az üzembe helyezés automatikusan elindul (lásd "<u>Üzembe</u> <u>helyezés</u>"). Törölheti a lépést a gombbal.

#### Demo mód

A Nap / Szél / Eső funkciók időzítései teszt célból le vannak rövidítve (a percek másodperceknek felelnek meg).

- 1. Erősítse meg ezt a funkciót.
- 2. Erősítse meg a kiválasztását.
  - > A demo mód 30 percig aktív.

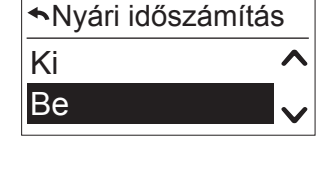

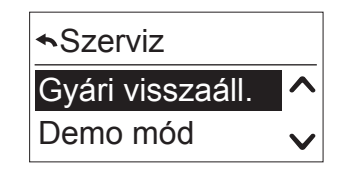

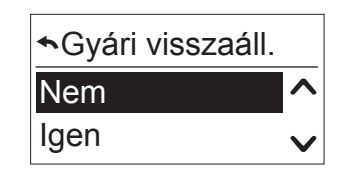

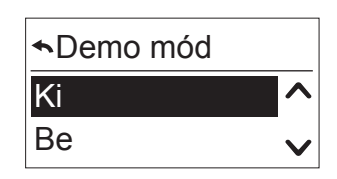

#### Pozíciók

A vezérléstől függően beállítható a Csillogásvédelem, az Intimitás, a My pozíció és a Pozíció 2.

- 1. Válassza ki a megfelelő pozíciót.
- 2. Megerősítés.

Megjegyzés: Minden pozíció esetén ugyanez az eljárás ismételhető meg.

#### Pozíció

A "Csill.véd. érték b." alatt beállíthatja a helyzetet.

- 1. Állítsa be a termékek helyzetét százalékban megadva (0% felső, 100% alsó).
- 2. Megerősítés.

#### Dönt

Megjegyzés: Kizárólag reluxa esetén.

A "Csill.véd. dönt b." alatt beállíthatja a szöget.

- 1. Állítsa be a szöget másodpercekben (minimum 0,0 másodperc, maximum 3 másodperc).
- 2. Érvényesítés:

#### Teszt

A "Csill.védelem teszt" alatt ellenőrizheti a beállított helyzetet.

- 1. Válassza ki az "Igen" pontot.
- 2. Megerősítés.
  - > A termékek a beállított helyzetbe mozognak.

| ◆Pozíciók        |   |
|------------------|---|
| Csillogásvédelem | ^ |
| Intimitás        | V |
| ◆Pozíciók        |   |
| My poz.          | ^ |
|                  |   |

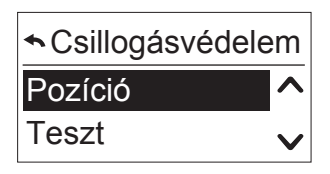

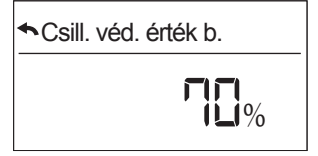

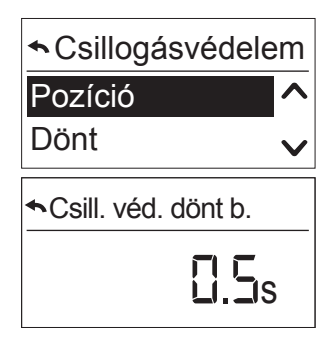

| Sill. védelem teszt |   |
|---------------------|---|
| Nem                 | ^ |
| Igen                | V |

#### IB+ mód (nem UNO változatok esetén)

A Chronis és Soliris Smoove IB+ egyidejűleg több Smoove IB+ vagy más IB+ eszközt vezérelhet az IB+ busz csatornán keresztül. A Smoove berendezések listája a következő fejezetben szerepel: "IB+ változatok - a Smoove berendezések IB+ bemenettel történő vezérléséhez".

Ezen felül a Chronis és Soliris Smoove IB+ képes vezérelni a Smoove berendezéseket legfeljebb 3 különböző zónában (lásd "*Többzónás vezérlés*"). Ez lehetővé teszi például a Smoove berendezések vezérlését különböző ciklusidőkkel.

**Megjegyzés:** Követelmény többzónás vezérlés esetén: Szükség van a QuickCopy berendezésre és a megfelelő PC szoftverre.

#### Az IB+ Smoove berendezések inicializálása

Az IB+ módban el kell végezni az IB+ Smoove berendezések inicializálását bizonyos paraméterbeállításokkal, mint például a futási idő. Az inicializálás biztosítja, hogy az IB+ Smoove berendezések együtt legyenek csatlakoztatva a Chronis / Soliris Smoove IB+ berendezéshez az IB+ csatornán.

- 1. A "Konfiguráció" / "IB mód" pont alatt válassza ki az "IB+" pontot.
- 2. Erősítse meg a kiválasztását.
  - > Számos adatcsomag kerül elküldésre az IB+ Smoove berendezéseknek.
  - > Rövid időre a következő üzenet jelenik meg: "Kérjük, várjon". Az IB+ Smoove berendezés LED-jei rövid időre piros színben kigyulladnak.
  - > Ezzel egy időben a FEL relé aktiválódik, ezáltal a termék a felső végállásba mozog (rendszer-visszaállítás).

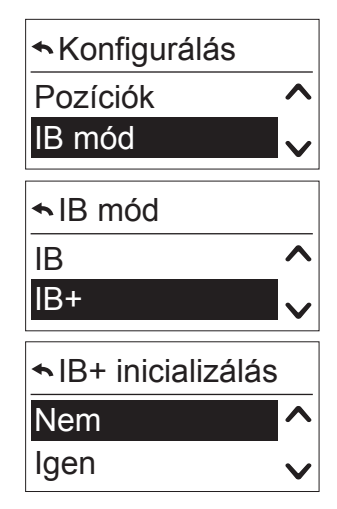

#### Többzónás vezérlés

A Chronis / Soliris Smoove IB+ legfeljebb 3 különböző zónát képes vezérelni az IB+ vezérlőcsatornán keresztül.

A többzónás vezérlés esetén szükség van a QuickCopy berendezésre és a megfelelő PC szoftverre.

#### A zónák száma és konfigurálása a QuickCopy szoftver használatával

A zónák konfigurálását csak a QuickCopy PC szoftverrel végezheti el.

Lásd a "QuickCopy" kezelési utasításait.

#### Zónák hozzárendelése

A hozzárendelésben Ön meghatározza, hogy melyik IB+ Smoove berendezés melyik zónához tartozik. A hozzárendelés közvetlenül a Soliris / Chronis Smoove IB+ berendezésen történik.

**Megjegyzés:** Követelmény: A Smoove készülék csatlakoztatva van a Soliris / Chronis Smoove IB+ berendezéshez. A Soliris / Chronis Smoove IB+ berendezést "Professzionális módba" kell állítani (lásd "*Konfiguráció Professzionális működési módban*").

- 1. A "Konfigurációs menü" / "Konfiguráció" pont alatt erősítse meg a "Zónák" lehetőséget.
- 2. Válassza ki a zónát (1–3. zóna) amelyhez az IB+ Smoove készüléket hozzá szeretné rendelni.

#### A hozzárendelés meghatározása

- 1. Erősítse meg az "Eszköz hozzáadása" opciót, majd nyomja meg a "Start" gombot.
  - > A Smoove Uno IB+ berendezésen lévő LED felváltva zöld, narancssárga és piros színnel villan fel, jelezve, hogy a berendezés jelenleg "Párosítás módban" van.
  - > Az animeo IB+ Smoove berendezések esetén a 4 LED felváltva villog.
- 2. A zóna hozzárendelésének megerősítése érdekében nyomja meg a Smoove uno IB+ FEL vagy LE gombját vagy az aktuálisan csatlakoztatott IB+ Smoove berendezés FEL vagy LE gombját.
  - > A párosítás mód a megfelelő zónában a motor egy mozgatási parancsa erősíti meg.
  - > A LED a továbbiakban nem gyullad ki.

#### Hozzárendelés törlése

- 1. A "Zónák" alatt válassza ki a megfelelő zónát.
- 2. Erősítse meg a "Berendezés eltávolítása" opciót.
- 3. Ismételje meg a lépést a következővel: "A hozzárendelés meghatározása".

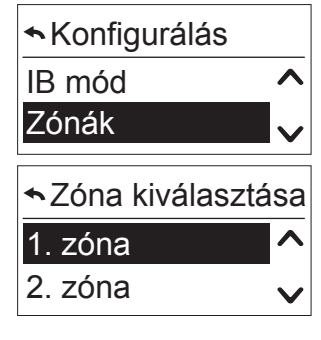

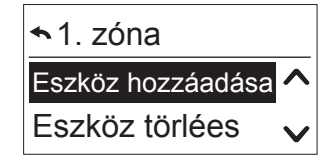

#### Egy zóna kézi működtetése

A Soliris / Chronis Smoove IB+ berendezésen a zónák száma a jobb oldalon jelenik meg.

- 1. Nyomja meg az OK-Menü gombot a fő kijelzőn a "Gyorsmenü" elérése érdekében.
  - > A "Zóna kiválasztása" opció megjelenik.
- 2. Válassza ki a megfelelő zónaműveletet.
  - > A kiválasztás mostantól mindig kézi működtetéssel lesz figyelembe véve.
- 3. Erősítse meg és válassza ki a működtetni kívánt zónát.
  - > Most kiadhat egy mozgatási parancsot csak ebben a zónában.

**Megjegyzés:** Ha egy mozgatási parancsot kiadtak, a zóna megjelenik a kijelzőn a mozgatási irány szimbóluma mellett.

- 4. Lépjen be a gyorsmenübe, hogy ellenőrizze, melyik zóna van működés alatt.
  - > A működtetés alatt álló zóna megjelenik az első menüpontban ("Zónaműködtetés 1" az 1 zóna működtetése esetén vagy "Zónaműködtetés 1-3" az összes zóna működtetése esetén).

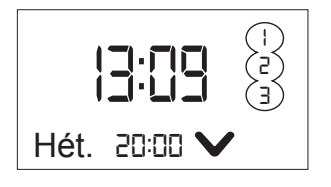

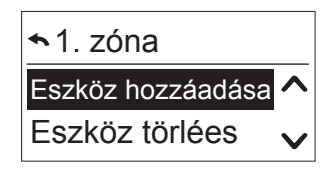

| ⋆Zóna kiválasztása |   |
|--------------------|---|
| Összes zóna        | ^ |
| 1. zóna            | V |

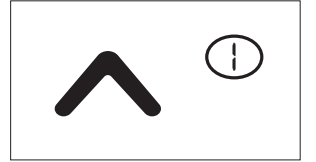

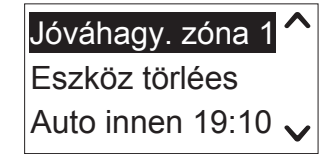

## 7.7. Kiegészítő funkciók Szakértő módban

A szakértő mód lehetővé teszi a speciális funkciók elérését és kizárólag kivételes esetekben használatos.

- A főmenüben nyomja le a "Vissza" gombot 7 másodpercnél hosszabb ideig.
  - > Megjelenik egy üzenet: "Bekapcsolta a Szakértő módot".
  - > Amikor a készülék készenléti üzemmódba lép, Ön kilép a Szakértő módból.

A "Konfigurációs menü" / "Konfiguráció" pont alatt ezen felül beállíthatja az "Indítási késleltetés" és a "Max. döntési idő" funkciókat is.

## Indítási késleltetés

Elektronikus motorok esetén az elektromos áram gyakran nem azonnal vált ki mechanikai mozgást (felébresztési idő). A gyártótól függően ez az idő 0,3 és 0,7 másodperc között változhat. A Somfy WT motorok esetén ez az idő általában 0,3 másodpercre van beállítva.

- 1. Erősítse meg ezt a funkciót.
- 2. Állítsa be az értéket 0,0 és 2,5 másodperc közé.
- 3. Erősítse meg az értéket.

## Max. döntési idő (reluxa esetén)

Reluxák esetén a termékek futási idején felül a lamellák billentési ideje is be van állítva. A billentési idő az az időtartam, amely a lamellák maximális elmozdulásához szükséges, mielőtt a reluxa felfelé kezd mozogni. Ez az időtartam általában 0,8 és 2,0 másodperc közötti és a reluxa típusától, valamint a motor gyártójától függ.

- 1. Erősítse meg ezt a funkciót.
- 2. Állítsa be az értéket 0,0 és 3,0 másodperc közé.
- 3. Erősítse meg az értéket.

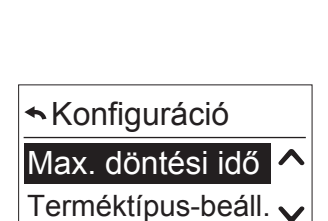

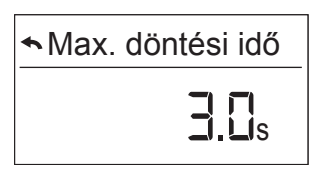

37/40

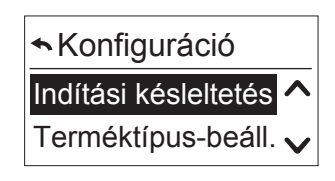

Indítási késleltetés

## Szoftververzió

A "Konfigurációs menü" / "Konfiguráció" / "Szerviz" pont alatt a következő információkhoz férhet hozzá.

- 1. Erősítse meg az aktuális változat olvasásához.
- 2. Nyomja meg a sombot vagy az ok/menu gombot, hogy ismét kilépjen a menübe.

## Az ellenirányú fel vagy ellenirányú le mozgások száma

- 1. Erősítse meg a megfelelő opciót a fel relé vagy a le relé zárási lépései számának leolvasása érdekében.
- 2. A menüből történő kilépéshez nyomja meg a "Vissza" vagy az "OK" gombot.

## Gyári visszaáll. ^ Szoftververzió v

Szerviz

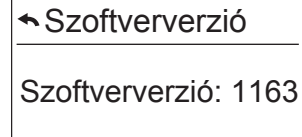

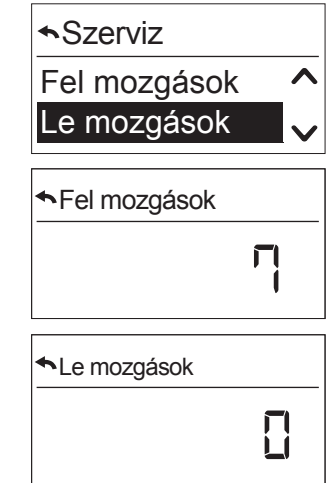

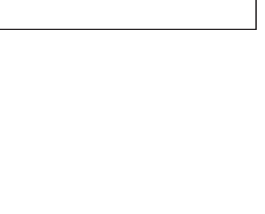

## 8. MŰSZAKI ADATOK

| Üzemi feszültség     | 230 V AC 50/60 Hz              |
|----------------------|--------------------------------|
| Üzemi hőmérséklet    | 0 °C és +40 °C között          |
| Védelem típusa       | IP20                           |
| Védettségi osztály   | ll                             |
| Relék                | 230 V AC ~ 3 A cos φ 0,9       |
| Tárolási hőmérséklet | -10 °C / +65 °C                |
| Kijelző              | 17 mm x 35 mm, háttérvilágítás |

C G A Somfy kijelenti, hogy a jelen utasításokban bemutatott rádióberendezés megfelel a rádióberendezésekről szóló 2014/53/EU irányelv követelményeinek és a vonatkozó európai irányelvek fő követelményeinek.

Az ÉU megfelelőségi nyilatkozat teljes szövege elérhető a www.somfy.com/ce weboldalon.

#### SOMFY ACTIVITES SA

50 avenue du Nouveau Monde F-74300 Cluses

www.somfy.com

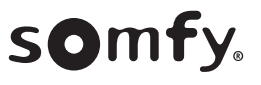